## How to set up APK release signing

- 1. Create jks file and encode it to base64
- 2. Create Repository secrets

| Repository secrets      |                     |     |
|-------------------------|---------------------|-----|
| A KEYSTORE_BASE64       | Updated 2 hours ago | Ø Û |
| A KEY_PASSWORD          | Updated 2 hours ago | Ø Û |
| A PLAYSTORE_ACCOUNT_KEY | Updated 1 hour ago  | Ø Û |
| STORE_PASSWORD          | Updated 2 hours ago | Ø Ĵ |

**KEYSTORE\_BASE64** value is base64 encoded string from 1<sup>st</sup> step. **KEY\_PASSWORD** is the keyPassword from 1<sup>st</sup> step when generating the jks file STORE\_PASSWORD same

PLAYSTORE\_ACCOUNT\_KEY is the json file generated from Google Cloud Project.

3. To link the Service account with Google Play Console's API Access, navigate to the API Access section in the Google Play Console. There, you will have the option to link the created Service account with the Google Play Console account that holds the private key. When the linking is successful, it should appear similar to the following.

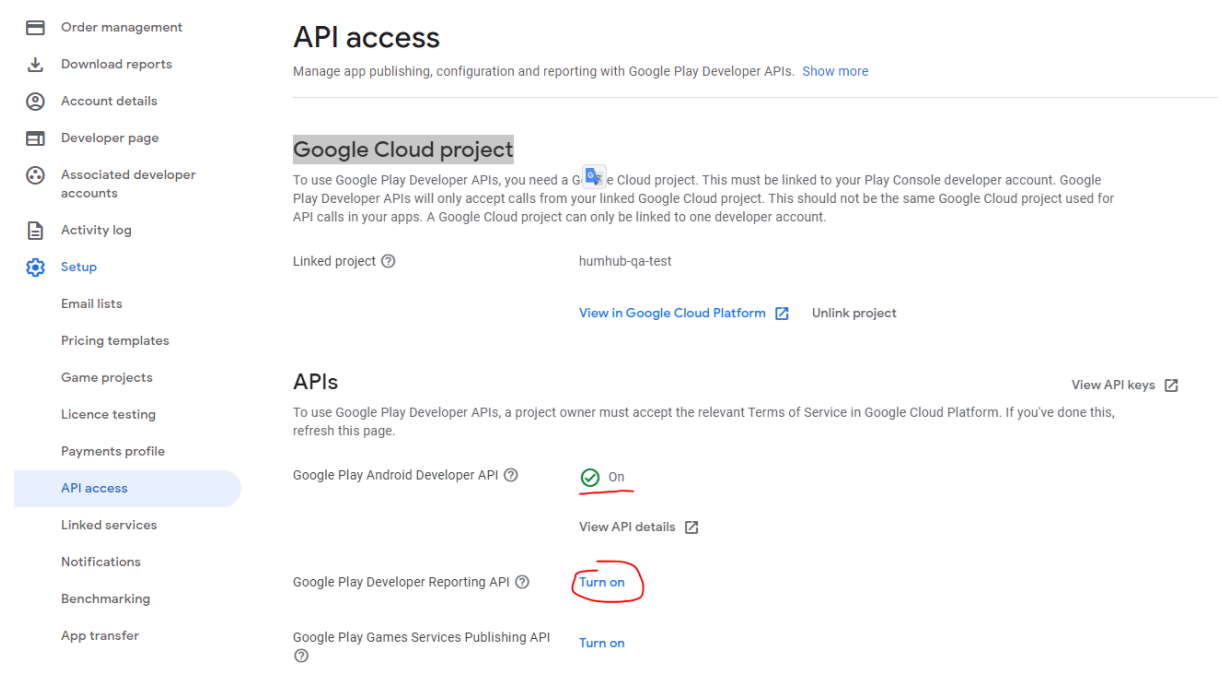

Turn on the first 2.

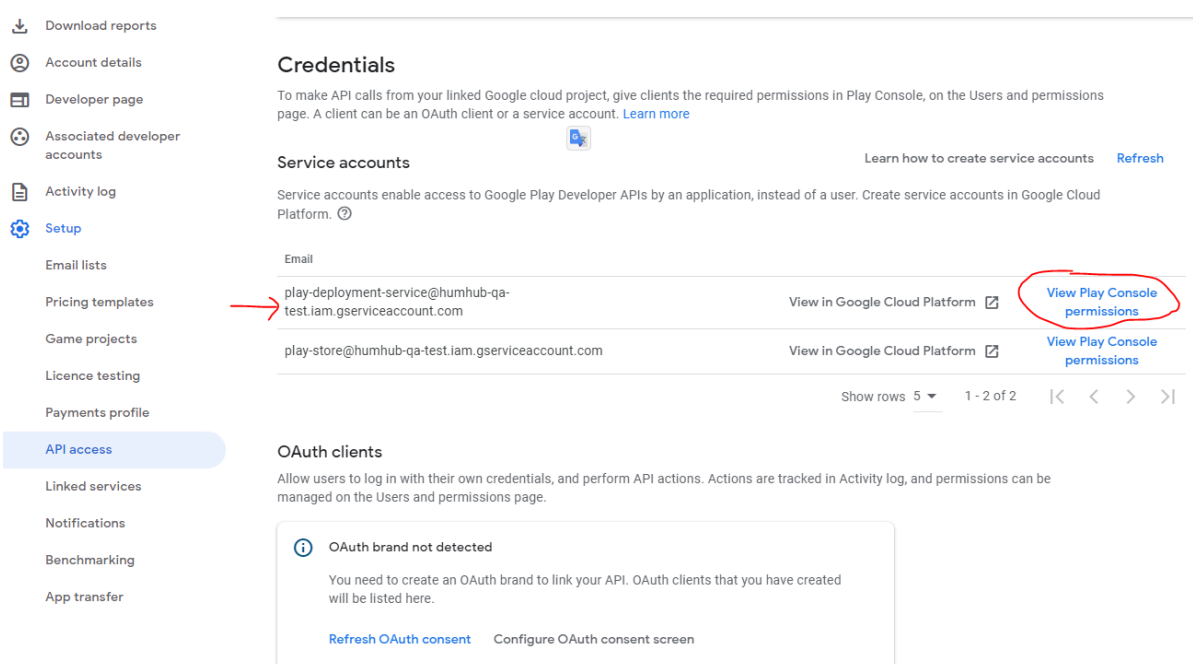

## Now under the credentials service account should be visible.

## Go to **View Play Console Permissions** under **Account permissions** all the Releases permissions should be checked.

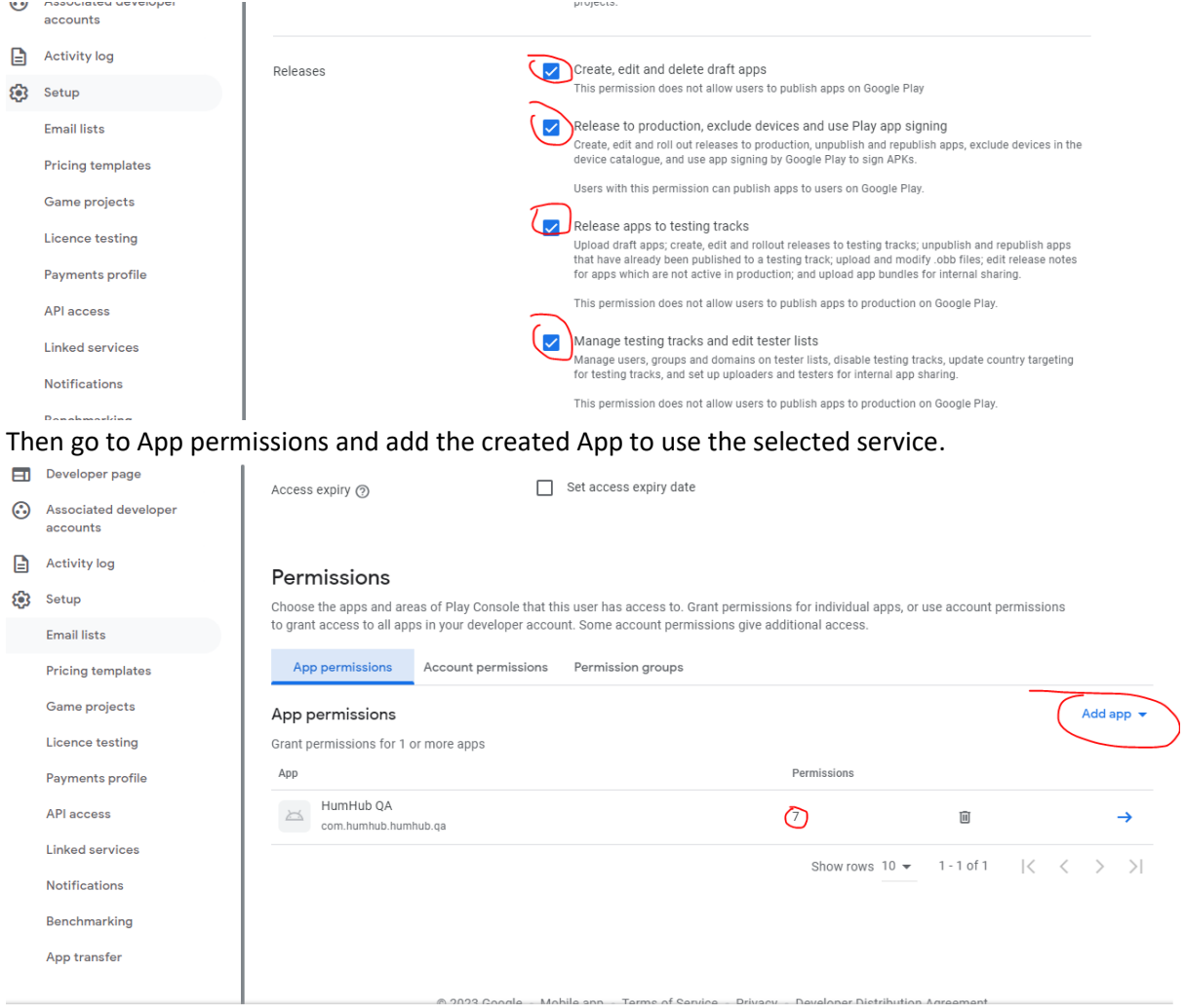